# 1.使用前電腦先下載軟體或手機下載 APP

電腦使用 chrome 安裝擴充功能; 手機下載 APP(authenticator 或 authy) <u>https://chrome.google.com/webstore/detail/authenticator/bhghoamapcdpbohphigoooaddinpkbai?hl=zh-T</u> <u>W</u>

## (1)電腦下載 Authenticator

Microsoft Authenticator

Microsoft Corporation

2

① 提供 Apple Watch App

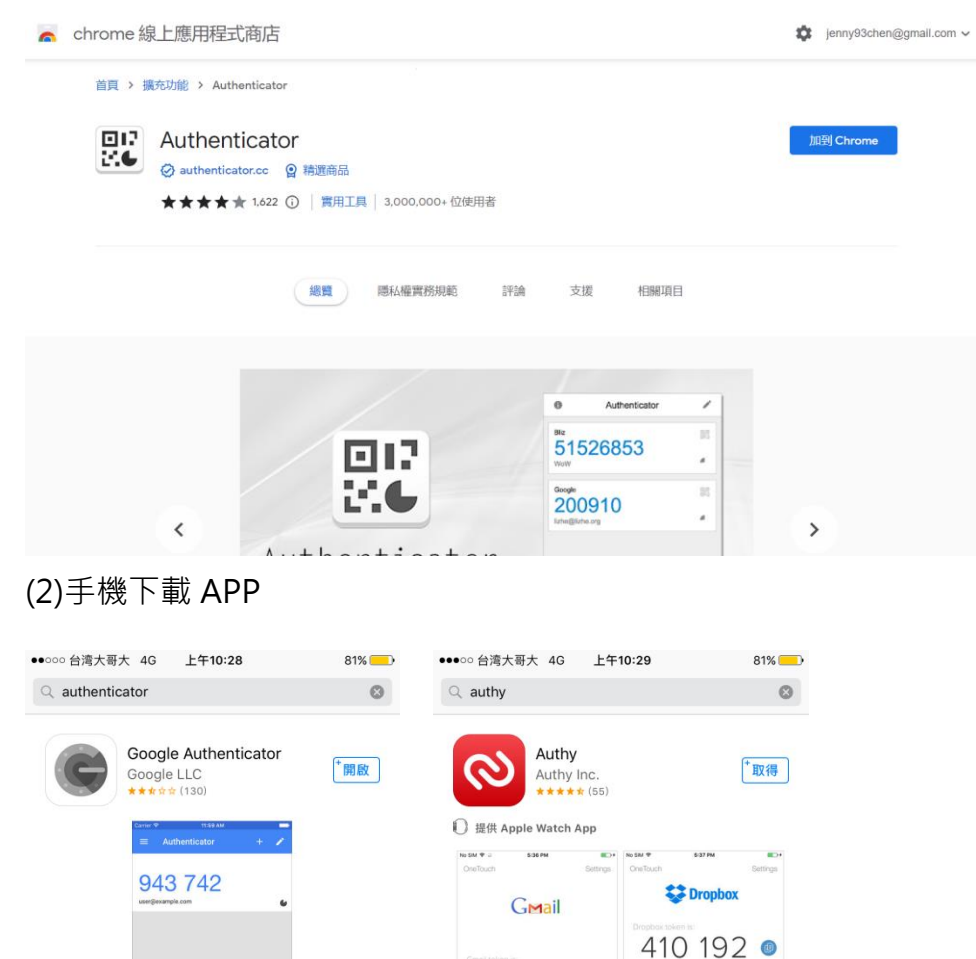

330 624 Most token expires in (24)

M 📓 🗾 🛛 s a

\*取得

| 15

更新項目

Q

**Z** 

\* 00

02

\*取得

[↓15

更新項目

M 🗐

Q

🕨 🗢 f

0

Starling 2FA

Authy Inc.

Ô

# 2.雙重驗證設定流程

(1) 輸入帳密後登入交易作業

|      | <u>▲ ≋ ≝</u><br>投信          | ◯ 搜尋 企業                                                                                                    | 永續 關於群益 🚹 💬                         | (線上開戶) (登入交易) |
|------|-----------------------------|----------------------------------------------------------------------------------------------------|-------------------------------------|---------------|
| 基金資訊 | ETF寺區                       | 投資觀點 投資方案                                                                                                    | 退休規劃                                | 客戶服務          |
|      |                             | 登入交易                                                                                                    |                                     |               |
|      | 身份證字號                       | J220083XXX                                                                                                    |                                     |               |
|      | 交易密碼                        |                                                                                                    |                                     |               |
|      | 题<br>This site is protected | 登入<br><u>記之の景変現</u><br>語使用Chrome、Edge或Firefox源景譜登入<br>by weCAPTCHA and the Google <u>Physics</u> Philos and <u>Tamma of S</u> | main weeks                          |               |
|      |                             | 算好禮<br>■ 新<br>■ ■<br>■ ■                                                                                                    | 身有效的紅利點數<br>數百分百折抵手備費<br>審察里優勘及點數回讀 |               |

(2)點選「個人資料管理」→「雙重驗證設定」

| APITAL 群益投 | * =                             |                  | 自動登出計時<br>② 19:44 陳@螢 | 您好! 🗸 🗮  |
|------------|---------------------------------|------------------|-----------------------|----------|
| ☆ 帳戶總覽     | 题 庫存交易 题 帳戶交易查詢                 | ⑧ 個人資料管理         | ◎ 委託查詢                | ◇ 申購基金   |
| <br>我的帳戶   |                                 | 個人基本資料<br>變更密碼   |                       |          |
| 客戶         | 陳@ (0195289) 您好!                | 風險隱性評估<br>客戶盡職調查 | 我的訊息                  | 最新鸿息     |
| 投資風險屬性     | 積極型                             | 電子報訂開            | 主旨                    |          |
| 紅利點數 ① 626 |                                 | 雙重驗證設定           | 母子基金轉申購子基             | 金失敗通知信   |
|            |                                 | 2023/06/08 母子基金  | 母子基金扣款前通知             | 信        |
|            | → 申解送金 题 器日葵託查路 ② 耳回/翰中朝 题 库存交易 | 2023/06/07 日日扣   | 母子基金轉申購子基             | 金失敗通知信   |
| → 甲腈基並 12  |                                 | 2023/06/05 母子基金  | 8 母子基金扣款前通知           | 信        |
|            |                                 |                  |                       | 查看全部訊息 〉 |

我的投資概況

| (3)點選手機 Authenticator APP 掃描 QR code,或下載之 Authenticator 輸入金銷                                                                                                    |
|----------------------------------------------------------------------------------------------------|
| △ 帳戶總質 診 庫存交易 影 帳戶交易查約 ⑧ 帳戶交易查約 ◎ 個人資料管理 ◎ 委託查約 № 申請基金                                                                                                    |
| ☆ > 個人資料管理 > 蠶重驗證設定                                                                                                    |
| 雙重驗證設定                                                                                                    |
| 2011年1977年1977年1987年1991年1991年1991年1991年19                                                                                                    |
|                                                                                                    |
|                                                                                                    |
| 目前設定狀態:未設用                                                                                                    |
| 5 少屋一:請先選擇並下戰以下任一項目・以進行設定                                                                                                    |
| APP(講使用手機進行設定) Chrome 適用程式(講使用電機進行設定)                                                                                                    |
| Google Authenticator                                                                                                    |
| 2 水果二:制約下数約應用程式後,原定對共投供將戶                                                                                                    |
|                                                                                                    |
| 田陽州道北南平(福海市下) 描描 山下 制約 1 X 制/ 数人生制 1 X 一堆 1 3 X 上<br>接接 OR 要項 輸入設定金額                                                                                                    |
|                                                                                                    |
| 1. 主义 1. 主义 |
| 2. 制入主持:<br>GBCTONCEII2UGRJSIM2A 【複發生角】                                                                                                    |
|                                                                                                    |
| 3 步骤三:請於下方欄位翰入應用程式上出現的動態驗證碼(共6碼)                                                                                                    |
|                                                                                                    |
| 講記入6碼點驅物證碼: 動態勉強端                                                                                                    |
|                                                                                                    |
| 政用雙重驗證                                                                                                    |

(4) 輸入顯示於擴充功能或 APP 上的 6 碼動態驗證碼(每 30 秒變更一次)

|                                 | 1. 11.入張戶名稱<br>例如:群益投信<br>2. 11.入金貨:<br>GBCTONCEII2UGRJSIM2A<br>指码金貨 |
|---------------------------------|----------------------------------------------------------------------|
| 3 步骤三:請於下方欄位勤/<br>讀翰入 6 碼町版物證碼: | 入應用程式上出現的動態驗證碼(共6碼)<br>109171                                        |
|                                 | 歐用雙重驗證                                                               |

(5) 雙重認證啟用確認頁

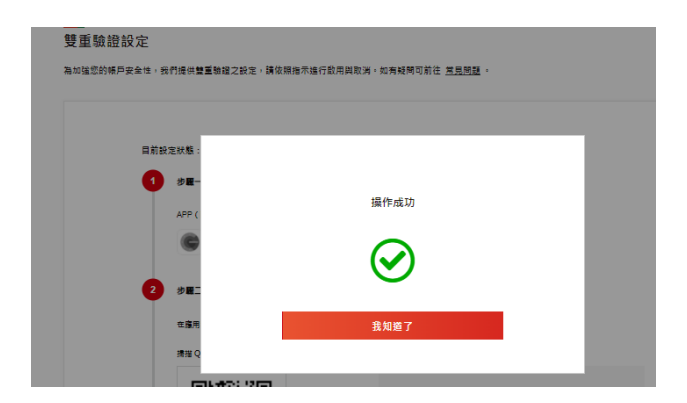

(6)啟用雙重驗證後點選右上方「登出」按鈕

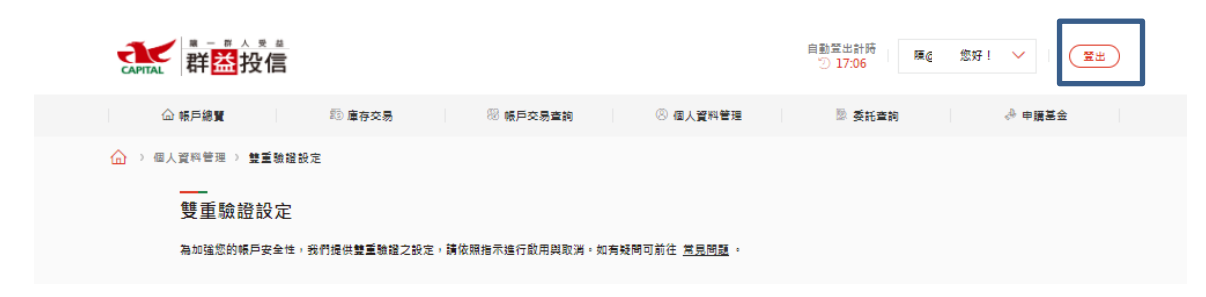

# 3.設定雙重認證之後的交易登入 · 多一層密碼輸入確保交易安全 (1)交易登入

|      |                   |                                                                    | ○ 搜尋 企業永能                                                                            | 續 關於群益 👔 😋                       | 線上開戶 登入交易 |
|------|-------------------|--------------------------------------------------------------------|--------------------------------------------------------------------------------------|----------------------------------|-----------|
| 基金資訊 | ETF專區             | 投資網點                                                               | 投資方案                                                                                 | 退休規劃                             | 客戶服務      |
|      |                   | 登入交                                                                | を易                                                                                   |                                  |           |
|      | 身份證字號             | J220083XXX                                                         |                                                                                      |                                  |           |
|      | 交易密碼              |                                                                    |                                                                                      |                                  |           |
|      | This sile is pre- | 登入<br>定证交易<br>建语使用Chrome、Edge<br>stected by reCAPTCHA and the Good | <b>変感</b><br>或Firefox测览器登入<br>ple <del>Phasex Policy</del> and <u>Terma of Servi</u> | ice apply.                       |           |
|      |                   | ]戶享好禮<br><sup>前往關戶</sup>                                           | <ul> <li>● 該易升</li> <li>● 點散</li> <li>● 特層</li> </ul>                                | 有效的紅利點數<br>百分百折抵手續聽<br>弗里便撇及點數回饋 |           |

## (2) 輸入六碼動態雙重認證碼之後才到交易頁面

|      | <u>▲ ≋ ≝</u><br>投信  |                         |            | ○ 授辱        | 企業永續     | 關於群益 🥤 💬  | 線上開戶)(至入交易) |  |
|------|---------------------|-------------------------|------------|-------------|----------|-----------|-------------|--|
| 基金資訊 | ETF專區               |                         | 投資觀點       | 投資方案        | <b>R</b> | 退休規劃      | 客戶服務        |  |
|      |                     |                         |            |             |          |           |             |  |
|      |                     |                         | 登入         | 交易          |          |           |             |  |
|      |                     |                         | 雙重         |             |          |           |             |  |
|      |                     | 動態驗證碼<br>138063         |            |             |          |           |             |  |
|      |                     |                         | 1          | 創業          |          |           |             |  |
|      |                     |                         | 284        | 1994 RE 771 |          |           |             |  |
|      | 請鲍入 Googl<br>查看相關說明 | e Authenticator 應)<br>。 | 用程式,在您手機上) | 產生的動態驗證碼以測  | 進行登入。如有) | 疑問請前往常見問答 |             |  |

#### 4.取消雙重驗證 (1)輸入帳號密碼登入交易作業

| CAPITAL #### | 投信                           | ◯ 搜尋 企                                                                                                    | è顚永續   關於群益 <b>①                                  </b> | <u> 雄上関 戸 ( 豊 入 交 易 ) </u> |
|--------------|------------------------------|----------------------------------------------------------------------------------------------------|--------------------------------------------------------|----------------------------|
| 基金資訊         | ETF専區                        | 投資網點 投資方案                                                                                                    | 退休規劃                                                   | 香戶服務                       |
|              |                              | 登入交易                                                                                                    |                                                        |                            |
|              | 奏份證字號                        | J220083XXX                                                                                                    |                                                        |                            |
|              | 交易密碼                         |                                                                                                    |                                                        |                            |
|              | žž<br>This site is protected | 受入<br><u> たた文史を第</u><br>選修用Chrome - Edges版Firefox通知意意入<br>by nCAPTO14 and the Google <u>Privace Padac</u> and <u>Terms</u> - | <u>al Sancia</u> sophy.                                |                            |
|              |                              | 夏好禮<br>₩₽<br>▶                                                                                                    | 终身有效的红利脑敦<br>點數百分百折抵于順賽<br>専種等里後寬及點數回讀                 |                            |

#### (2) 個人資料管理/雙重驗證設定 輸入顯示於擴充功能或 APP 上的 6 碼動態驗證碼

| 群益投信                  |                           |                        | 自動至出計時<br>② 18:39 | 您好! 🗸 🗮 |
|-----------------------|---------------------------|------------------------|-------------------|---------|
| ☆ 帳戶總費 □              | )庫存交易 🛞 帳戶交易查詢            | ⑧ 個人資料管理               | 🖏 委託查詢            | ⊸ 申請甚金  |
| ☆ > 個人資料管理 > 雙重驗證設定   |                           |                        |                   |         |
| 雙重驗證設定                |                           |                        |                   |         |
| <b>為加強您的帳戶安全性,我們提</b> | 供豐重驗證之設定,請依照指示進行啟用與取消     | 。如有疑問可前往 <u>常見問題</u> 。 |                   |         |
|                       |                           |                        |                   |         |
| 目前設定狀                 | 態:已啟用                     |                        |                   |         |
| 1 #                   | 羅一:請先選擇並下戰以下任一項目・以進行設立    | ž                      |                   |         |
| AF                    | P(讀使用手機擁行設定)              | Chrome 廠用程式(請使用電纜進行設定) |                   |         |
|                       | Google Authenticator      | Authenticator 🚫 Auth   | enticator         |         |
| 2 步                   | 瞿二:請於下方獨位輸入應用程式上出現的動態<br> | 途證碼(共6碼)               |                   |         |
| it                    | 的入6磺酚酸物提磺:<br>勤態勉證碼       |                        |                   |         |
|                       | 取                         | 消雙重驗證                  |                   |         |
|                       |                           |                        |                   |         |

### (3) 取消成功回應頁面

| 目前設定款 1 步 | æ   |              |     |  |
|-----------|-----|--------------|-----|--|
| API       | P ( | 操作成功         |     |  |
| 2 #1      |     | $\bigotimes$ |     |  |
| 100       | άλ  | 我知道了         | - 1 |  |

#### 5.遺失驗證碼

(1) 輸入帳號密碼登入交易作業

(2)點選下方的「遺失驗證碼」

|                          | 登入交易                                            |
|--------------------------|-------------------------------------------------|
|                          | 雙重脑證                                            |
|                          | 彭縣號證碼                                           |
|                          | 請驗入0碼動態驗證碼                                      |
|                          | 確認                                              |
|                          | 這失動道碼                                           |
|                          |                                                 |
| 請翰入 Google Au<br>查看相關說明。 | thenticator 應用程式,在您手機上產生的動態驗證碼以進行登入。如有疑問講前往常見問答 |
|                          |                                                 |

(3) 輸入「身份證字號」、「出生日期」、「開戶原留 Email」後點選「確認」,即可取消雙重驗證。

|      | 投信        |              | Q 授辱 企9 | 業永續   開於群益   🚹 😋 | 線上開戶 |
|------|-----------|--------------|---------|------------------|------|
| 基金資訊 | ETF專區     | 投資觀點         | 投資方案    | 退休規劃             | 客戶服務 |
|      |           |              |         |                  |      |
|      |           | 遺失驗          | 證碼      |                  |      |
|      |           | 解除雙重騎        | 證申請     |                  |      |
|      | 身份證字號     | 請輸入身份證字號     |         |                  |      |
|      | 出生日期      | yyyy/mm/dd   |         | t                |      |
|      | 開戶原留Email | 請輸入開戶原留Email |         |                  |      |
|      |           | 確認           | !       |                  |      |
|      |           |              |         |                  |      |

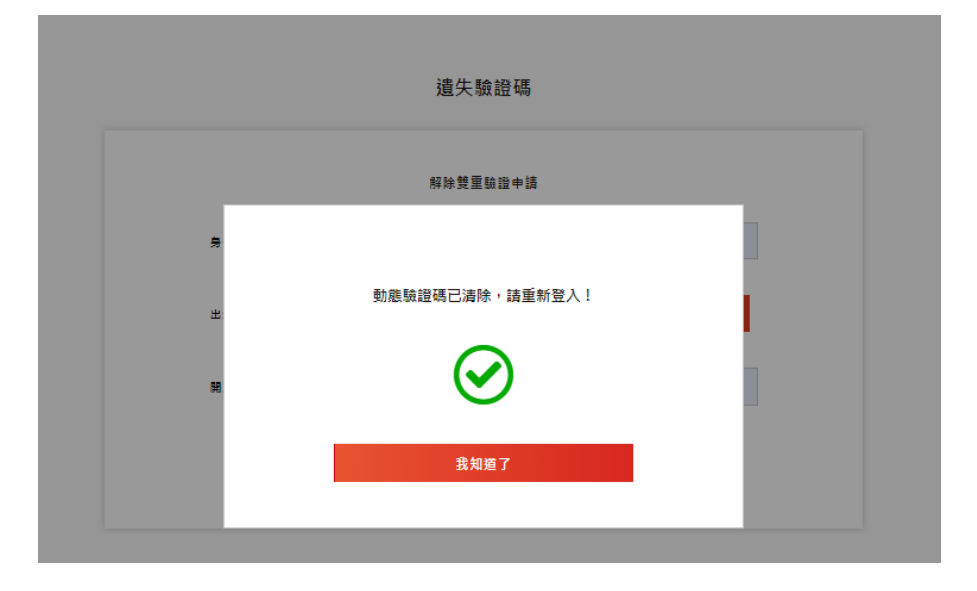